# คู่มือการใช้เวปไซต์ nithedcmrutool.co.th สำหรับนักศึกษา เพื่อดำเนินการยืมคืนอุปกรณ์สำหรับสนับสนุนอุปกรณ์การเรียนรู้

### 1.การสมัครเป็นสมาชิก

1.1 เข้าสู่เวปไซต์ระบบ http://www.nithedtool.cmru.ac.th/ แล้วคลิก สมัครสมาชิกคลิกรูปกล้อง 🗖 🕬 🕬

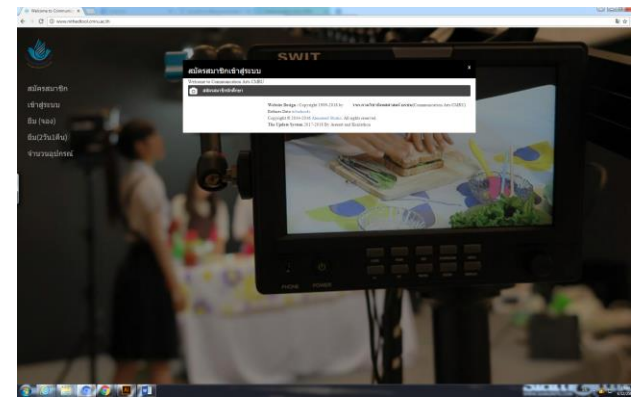

1.2 กรอกรายละเอียดต่างๆ ให้ครบถ้วน แล้วคลิกสมัครสมาชิกนักศึกษา 🚥 🕬

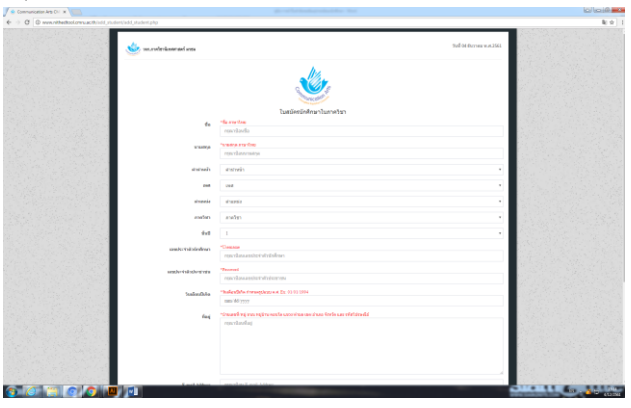

#### 2. การเข้าสู่ระบบ

2.1 การเข้าสู่ระบบสำหรับนักศึกษา ให้เลือก username คือ รหัสนักศึกษา ส่วน Password คือรหัสประจำตัว ประชาชน 13 หลัก แล้วคลิก Login เพื่อเข้าสู่ระบบ

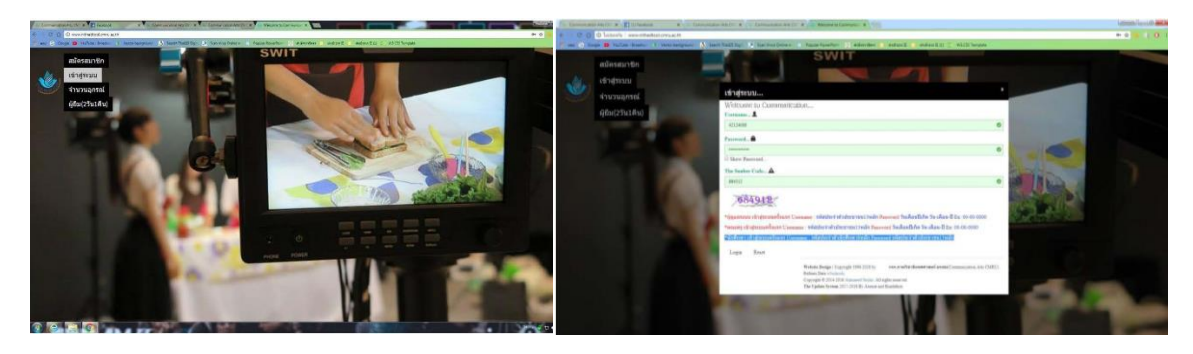

### 3. การเข้ายืมในระบบ

3.1 เข้าสู่เวปไซต์ระบบ <u>http://www.nithedtool.cmru.ac.th/</u> คลิกเข้าสู่ระบบสำหรับนักศึกษาเพื่อทำการ Login เข้าสู่ระบบเพื่อแจ้งเจตจำนงในการขอยืมอุปกรณ์สำหรับบริการนักศึกษา

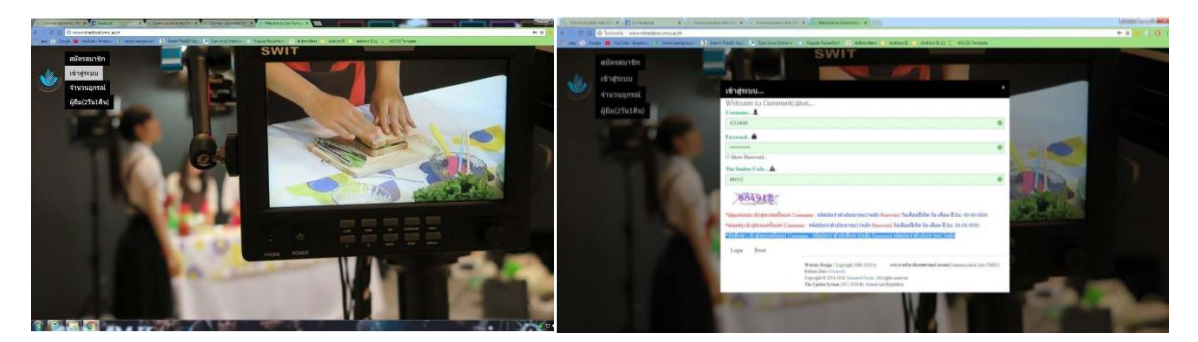

3.2 จะเข้าหน้าระบบยืม เมื่อต้องการยืมอุปกรณ์ให้คลิก

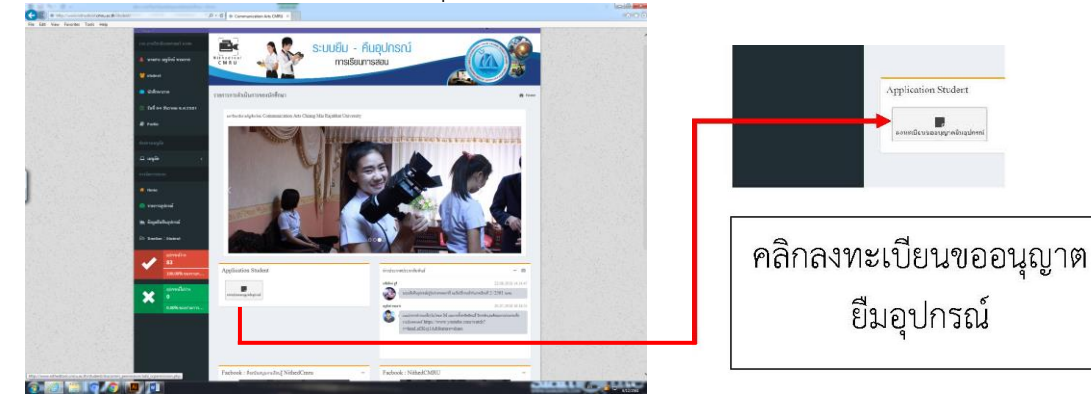

3.3 เลือกรายการที่ต้องการยืม \*\* จากนั้นให้คลิก เพิ่มรายการอุปกรณ์

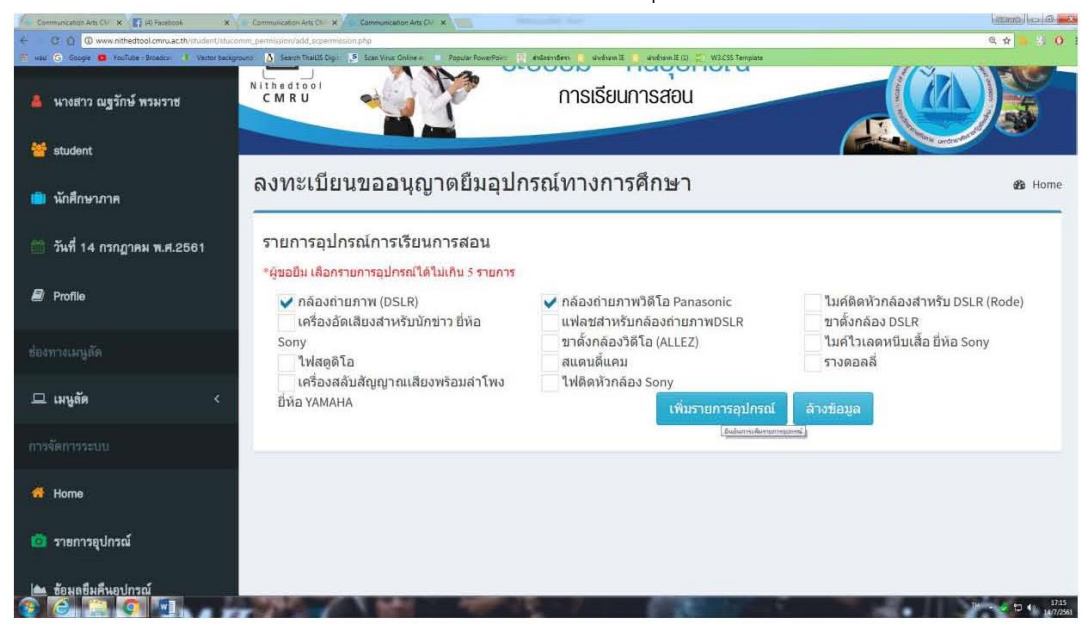

3.4 จากนั้นให้เลือกจำนวนอุปกรณ์ที่ต้องการยืม แล้วคลิก ยืนยันรายการอุปกรณ์

| Communication Arts Cl- 🗙 🛐 (4) Fedebook 🗙      | Communication Arts | Cir x Communication Arts Clin x                       |                                |                | Control (cal (0)                                                                                                    |
|------------------------------------------------|--------------------|-------------------------------------------------------|--------------------------------|----------------|----------------------------------------------------------------------------------------------------|
| C O Diulaania www.nithedtool.cmm.ac.th/s       | tudent/stucomm_pen | nission/show_sopermission.php                         |                                |                | Q 🕁 🍋 🐇 🤇                                                                                                    |
| will G Goope 💼 YouTube -Broadca 🕴 Vestor backg | ound 🛕 Search Tha  | 115 Dig - 🤌 Scien Virus Drivne n 👘 Populer PowerRom 👘 | nierien 🧧 drive 🛛 🕛 drive () 💆 | W3CSS Template |                                                                                                    |
| วจก.อาควิชานีเทศศาสตว์ มรชม                    |                    | S:                                                    | บบยืม - คืนอุปก                | ารณ์           |                                                                                                    |
| 🛔 นางสาว ณฐรักษ์ พรมราช                        | CMRU               |                                                       | การเรียนการสอน                 |                |                                                                                                    |
| 著 student                                      |                    |                                                       |                                |                | and the second second sec |
| 🛑 นักศึกษาภาค                                  | ລ <b>ง</b> ทะเ     | บียนขออนุญาตยืมอุปก                                   | รณ์ทางการศึกษา                 |                | a∰a Home                                                                                                    |
| 🗎 วันที่ 14 กรกฎาคม พ.ศ.2561                   | ข้อมูลบ            | ไระเภทอุปกรณ์ที่ต้องการขอยืม                          | ใช้งาน                         |                |                                                                                                    |
| <b>B</b> Deville                               | ลำดับ              | รายการอุปกรณ์                                         |                                | จำนวนอุปกรณ์   |                                                                                                    |
| Pronie                                         | 1                  | กล้องถ่ายภาพ (DSLR)                                   |                                | 1              | *อุปกรณ์แต่ละรายการ จำนวน<br>แต่ละ รายการ อย่างน้อย 5                                                                                                    |
|                                                |                    |                                                       |                                |                | ชนิด                                                                                                    |
| 🗆 เมนูลัด 🛛 <                                  | 2                  | กล้องถ่ายภาพวิดีโอ Panasonic                          |                                | 1 +            | *อุปกรณ์แต่ละรายการ จำนวน<br>แต่ละ รายการ อย่างน้อย 5                                                                                                    |
|                                                |                    |                                                       |                                |                | ชนิด                                                                                                    |
| 🐕 Home                                         |                    |                                                       | ยืนยันรายการอุปกรณ์<br>(au     | ข้อมูลรายการ   |                                                                                                    |
|                                                |                    |                                                       |                                |                | THE R. 174                                                                                                    |

|                     | หารองของหยุ่    | nation ion ion ion ion                                                                                                    |                                                      |                                                      |          |                         |  |  |  |
|---------------------|-----------------|----------------------------------------------------------------------------------------------------|------------------------------------------------------|------------------------------------------------------|----------|-------------------------|--|--|--|
| ข้อมูลอิพคิพภูปกรณ์ | đa:             | . นางสาว ณฐรักษ์ พรมราช                                                                                                    | รหัส:                                                | 42124006                                             | ชั้นปี:  | 1                       |  |  |  |
| Tenefine : Student  | ภาควิชา:        | รีแหลงาสตร์                                                                                                    | ไหรติดต่อ:                                           | 0063344163                                           | สถานะการ | สาสังศึกษาอยู่ในกาลวิชา |  |  |  |
| entrmiti            | u aud           | 11                                                                                                    | T.                                                   | and a dealer should be                               | ศกษา:    | 1. A                    |  |  |  |
| 98.80% 1            | aermni          | 14 กรณฐาคม พ.ศ. 2301                                                                                                    | สถานะยุ<br>ยี่มะ                                     | รพรษณราชการของระ                                     | ดาแหนง:  | PONUS JU PONUS          |  |  |  |
| adoval b            | มาง             | ข์ดีจะเพื่อใช้สาหรับ                                                                                                    |                                                      |                                                      |          |                         |  |  |  |
| 1.20%514            | enunmu          |                                                                                                    |                                                      |                                                      |          |                         |  |  |  |
|                     | 0               | <ul> <li>คารเรียนการสอบในรายวิชา</li> <li>ทำกิจกรรม งานภายในภาควิชา</li> </ul>                                                           |                                                      | การเสียมารถสมหในรายวิทร<br>หากัจกรรม(งานตายในภาควิทา |          |                         |  |  |  |
|                     | 0               |                                                                                                    |                                                      |                                                      |          |                         |  |  |  |
|                     | o               | อื่นๆ โปรดระบ                                                                                                    | ก็จกรรมของคณะวิทยาการจอการ                           |                                                      |          |                         |  |  |  |
|                     | ได้รับมอบมาย    | จาก                                                                                                    |                                                      |                                                      |          |                         |  |  |  |
|                     | รายชื่ออาจารเ   | รายชื่ออาจารย์ ผู้ครบคุม อุโรโซยเสน , อาจารย์ผู้สอน ผู้ครบคุม                                                                            |                                                      |                                                      |          |                         |  |  |  |
|                     | วันที่ขอเบิกลุป | วันที่ขอเบิกอุปกรณ์                                                                                                    |                                                      |                                                      |          |                         |  |  |  |
|                     | วันที่ว         | ชองนิก 14/07 <b>2561</b>                                                                                                    | × 🛪 🔊 *วันสรีขอเป็กอุปกรณี อย่างน้อย สวงหน้า 1-2 วัน |                                                      |          |                         |  |  |  |
|                     | วันที่ขออืมอุป/ | ารณ์*วันพื้นอยิมอุปกรณ์ จะนับ                                                                                                    | วันต่อจากวับที่ขะ                                    | งเม็กอุปกรณ์                                         |          |                         |  |  |  |
|                     | 0 1             | <ul> <li>ขอย็มอุปกรณ์แบบใม่ข่ามดีน *วินที่ขอยืมอุปกรณ์ 1 วิน</li> <li>□ ขอย็มอุปกรณ์แบบข้ามดีน *วินที่ขอยืมอุปกรณ์ 2 วิน 1ดีน</li> </ul> |                                                      |                                                      |          |                         |  |  |  |

3.5 จะปรากฏหน้าต่างรายละเอียดของนักศึกษา แล้วคลิกดำเนินการยืม

3.6 การดำเนินการขอยืมในระบบออนไลน์เสร็จสิ้น (นักศึกษารออาจารย์ผู้สอนอนุมัติ)

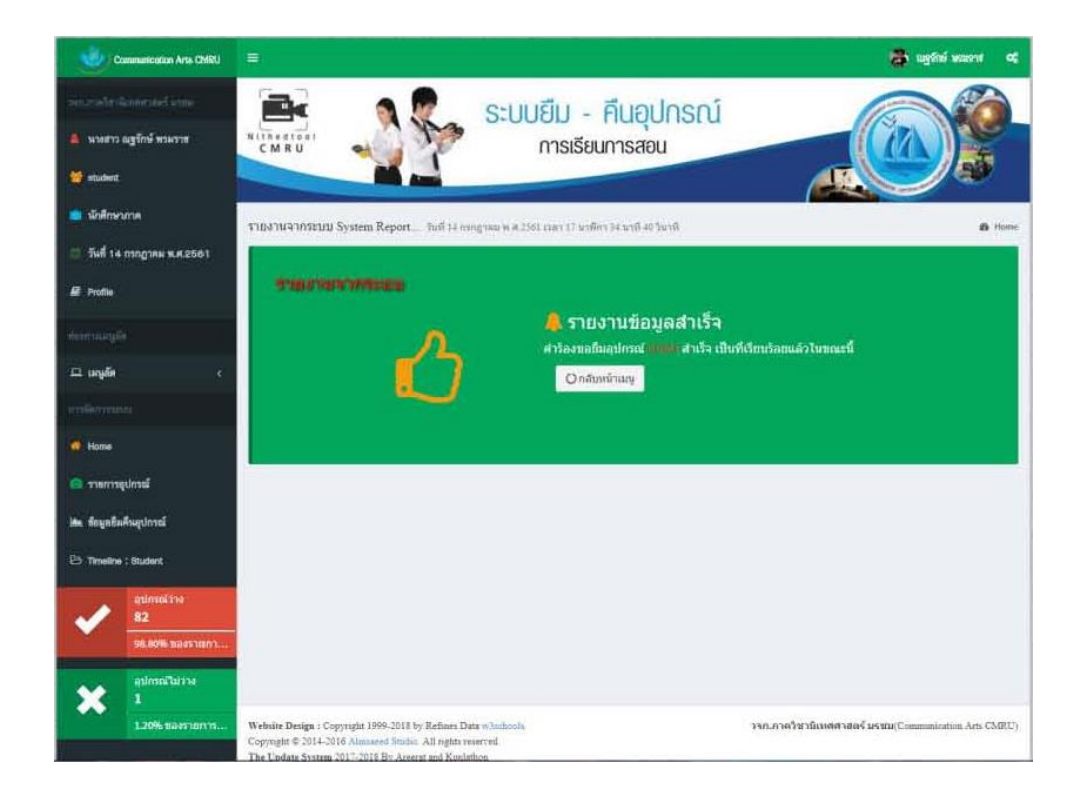

3.7 ทำการออกจากระบบ แล้วรออาจารย์ผู้สอนอนุมัติในระบบออนไลน์ ให้ตรวจเช็คได้ด้วยการเข้าระบบอีก ครั้งเพื่อตรวจสอบว่าอาจารย์ผู้สอนอนุมัติแล้วหรือไม่

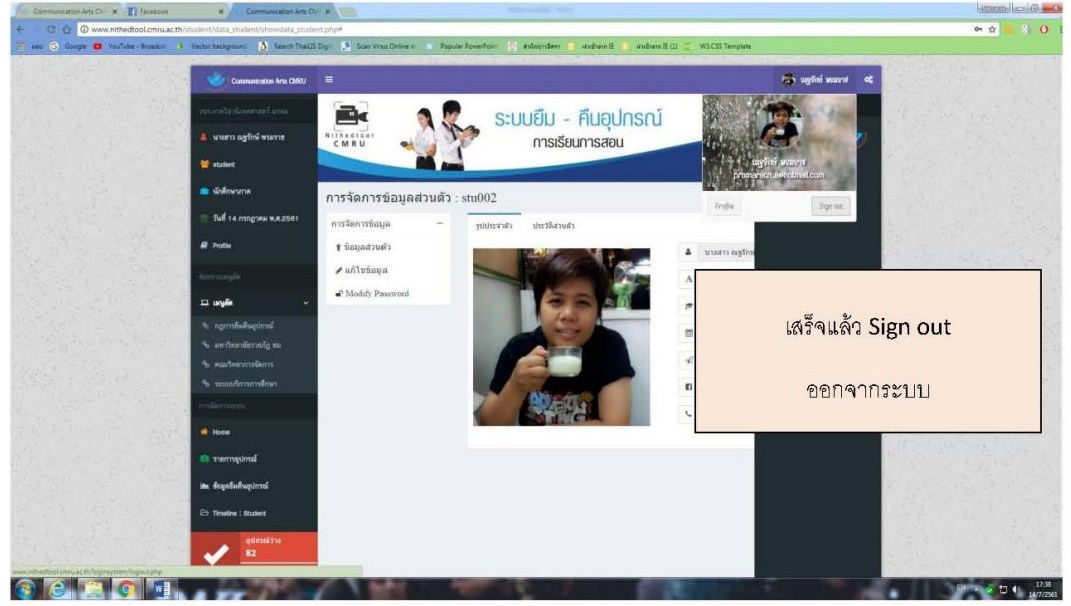

#### 4. การเข้าตรวจสอบระบบในระหว่างรอการอนุมัติคำร้อง

- 4.1 เข้าระบบโดย เข้าสู่เวปไซต์ระบบ <u>http://www.nithedtool.cmru.ac.th</u>
- 4.2 เลือกแถบเครื่องมือ ด้านข้าง จะปรากฏปุ่ม Timeline ขึ้นมาข้างตรงด้านล่างข้อมูลยืมคืนอุปกรณ์

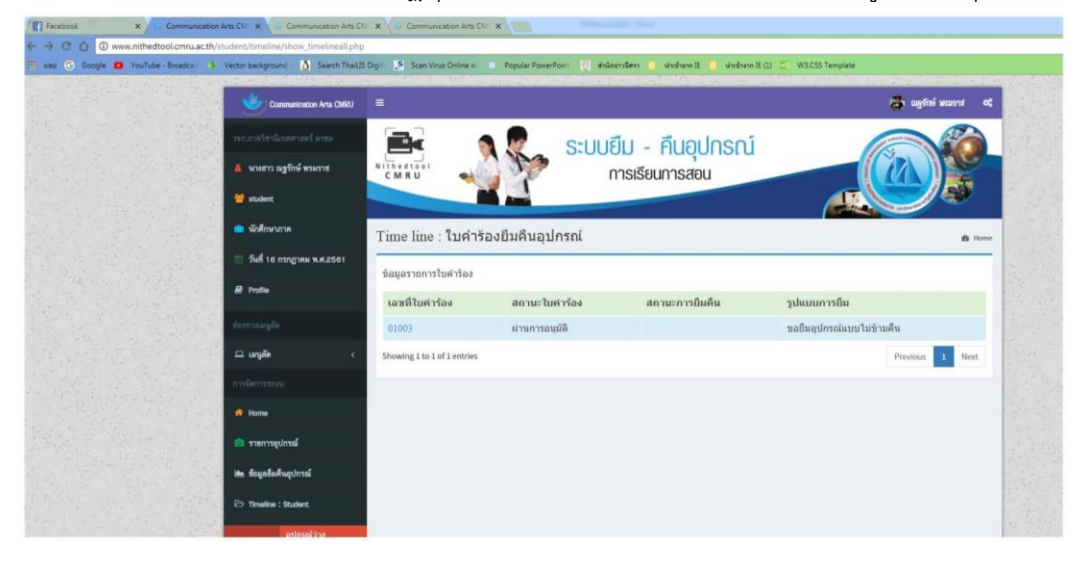

#### 4.3 ตรวจสอบ Timeline โดยคลิกที่หมายเลข "เลขที่ใบคำร้อง"

| lime lii  | ne : ใบคำร้องยืมคืนอุปกรณ์                                                                                                    | 🙆 Home |
|-----------|----------------------------------------------------------------------------------------------------|--------|
| Time line | : 01018                                                                                                    |        |
| 07/12/201 | 8 14:37:29                                                                                                    |        |
| 0         | ข้อความ ข้อความตอบกลับจากใบคำร้อง                                                                                                    |        |
|           | ขอขอบคุณสำหรับการใช้บริการขึ้มตื้นอุปกรณ์คณะนิเทศศาสคร์ ใบคำร้องขอขึ้ม รหัส 01018 ผ่านการอยุมัติจากระบบแล้วไขขณะนี้ รอการอยุมัติจากอาจารย์<br>สอบเป็นสำคัมต่อไป | ų      |
| 0         | สถานะใบคำร้อง ผ่านการอนุมิติ                                                                                                    |        |
| 0         | หมายเหตุ ข้อแนะนำจากใบคำร้อง                                                                                                    |        |
|           | อาจารย์ผู้สอนทำการตรวจสอบและอนุมิติผล                                                                                                    |        |

ภาพ Time line จะแสดงสถานะใบคำร้องซึ่งช่องแรกแสดงให้เห็นถึงการทำ<u>ใบคำร้องผ่านการอนุมัติจาก</u>

#### <u>ระบบ nithedtool</u>

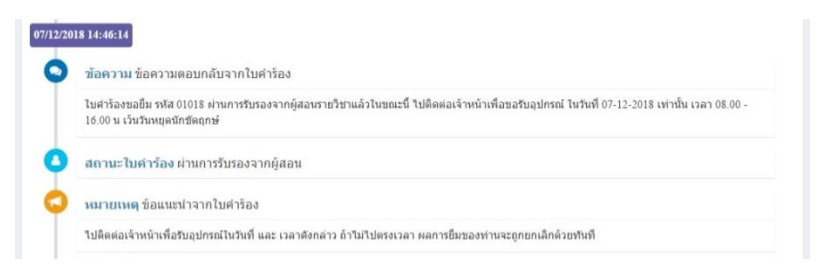

ส่วน Time line ช่องที่สองเป็นการแสดง<u>สถานะใบคำร้องผ่านการรับรองจากอาจารย์ผู้สอน</u>เมื่อผ่านการ รับรองจากอาจารย์ผู้สอน นักศึกษา สามารถไปยืมอุปกรณ์ตามวันเวลาที่นักศึกษาได้ยื่นคำร้องขอยืมอุปกรณ์ และ ในกรณียืมข้ามคืน Time line ช่องที่ สาม จะแสดง<u>สถานะใบคำร้องที่ผ่านการรับรองจากหัวหน้าภาควิชา</u> 4.4 เมื่อได้รับอนุมัติเรียบร้อย นักศึกษามายืมอุปกรณ์ตามวันเวลาที่ทำเรื่องร้องขอในระบบโดยยืนบัตร ประชาชนและบัตรนักศึกษา ให้แก่เจ้าหน้าที่ผู้รับผิดชอบดูแลสิ่งสนับสนุนสิ่งเรียนรู้สำหรับนักศึกษา

4.5 เจ้าหน้าที่ให้อุปกรณ์ตามที่ร้องขอตามที่นักศึกษาได้รับการอนุมัติจากอาจารย์ผู้สอนในกรณียืมวันต่อวัน และ<u>หากยืม 2 วัน 1 คืน</u> จะต้องได้รับการอนุมัติจากอาจารย์ผู้สอน จากนั้นคำร้องจะส่งไปยัง<u>หัวหน้าภาควิชาฯ</u> <u>หัวหน้าภาควิชาจะเป็นผู้ให้อนุมัติในกรณียืมมากกว่า 1 วัน</u> ในกรณีที่นักศึกษาไม่มาคืนตามกำหนดเวลาจะไม่ สามารถยืมอุปกรณ์ได้ในครั้งต่อไป

4.6 เมื่อนักศึกษามายืมอุปกรณ์ และได้อุปกรณ์ไปเรียบร้อยแล้ว Timeline ในระบบของนักศึกษาจะปรากฏ สถานะใบคำร้อง โดยระบุว่า ยืมอุปกรณ์แล้ว

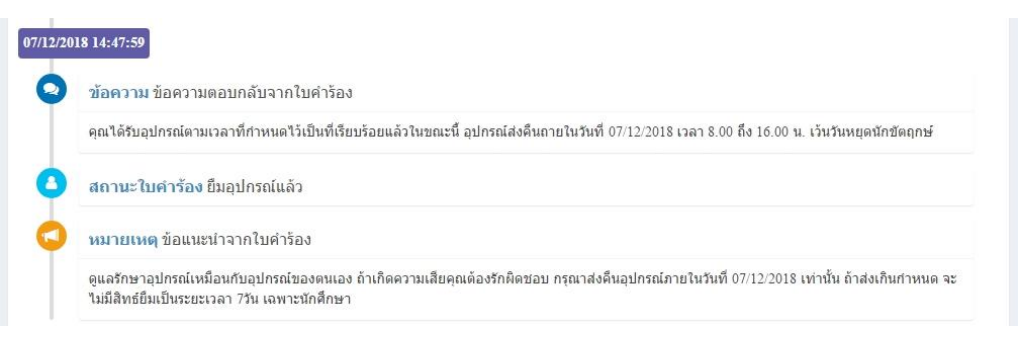

4.7 เมื่อดำเนินการเสร็จสิ้นแล้วให้ Sign Out ออกจากระบบทุกครั้ง โดยการคลิกซ้ายรูปนักศึกษาแล้วเลือกคำ ว่า Sign Out และหากต้องการเปลี่ยนข้อมูลส่วนตัวให้เลือก Profile แก้ไขข้อมูลตามที่ต้องการ

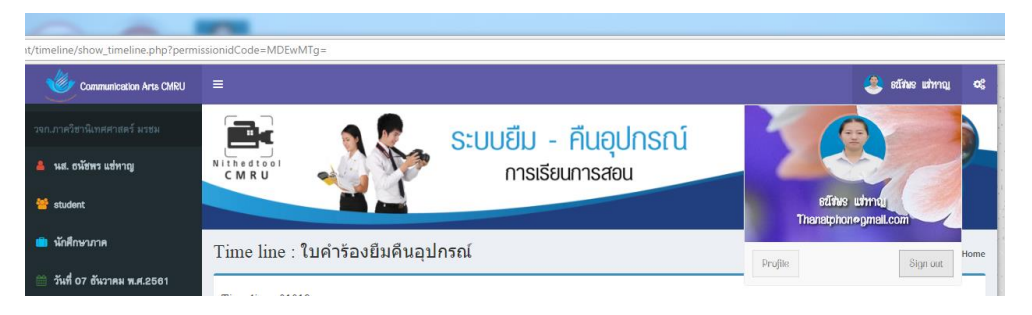

## เมนูด้านข้างของโปรแกรม

| ลำดับ<br>ที่ | รูปภาพ                                                                                                    | รายละเอียด                                                                                                    |
|--------------|----------------------------------------------------------------------------------------------------|----------------------------------------------------------------------------------------------------|
| 1            | <ul> <li>2างก.ภาพร้อานิแทพราสตร์ มารม</li> <li>พ.ส. อหัสพร แต่หาญ</li> <li>ระบงคะก</li> <li>พ.ส. อหัสพร แต่หาญ</li> <li>ระบงคะก</li> <li>พักพี การกาค</li> <li>พักพี กร อันวาคม พ.ศ. 2601</li> </ul> | - Profile จะปรากฏรายละเอียดต่างๆ ของผู้ใช้งาน                                                                                                    |
| 2            | นหงูส์ค     ร     เอาราธีแค้มญาปารณ์     เอารารเก็ญ ธม     ง     เละรัทขาการจัดการ     ระบบบริการการศึกษา                                                                                            | - เมนูลัด จะปรากฏ รายละเอียดของการยืมคืนอุปกรณ์, ลิงค์เวปไซต์<br>มหาวิทยาลัยราชภัฏเชียงใหม่, ลิงค์เวปไซต์คณะวิทยาการจัดการ<br>มหาวิทยาลัยราชภัฏเชียงใหม่ และลิงค์เวปไซต์ระบบบริการศึกษาของ<br>นักศึกษา                                                                                                    |
| 3            | การรัดการระบบ<br>* Home                                                                                                    | <ul> <li>Home เมื่อกด Home จะปรากฏหน้าเวปไซต์ของ Nithedtool</li> <li>รายการอุปกรณ์ จะปรากฏรายละเอียดของอุปกรณ์สำหรับสนับสนุน<br/>นักศึกษา</li> <li>ข้อมูลยืมคืนอุปกรณ์ จะปรากฏสรุปรายการและจำนวนอุปกรณ์ทั้งหมด<br/>สำหรับสนับสนุนการเรียนการสอน</li> <li>Timeline : Teacher จะปรากฏสถานะการอนุมัติใบคำร้องเพื่อ<br/>พิจารณาการยืมอุปกรณ์ของนักศึกษาที่ทำเรื่อง</li> </ul> |
| 4            | ацілнаїль         81           96.43% хазятил         яцілнаї ізіль           за         3.57% хазятиля                                                                                              | - จะปรากฏจำนว <sup>ิ</sup> นอุปกรณ์ทั้งหมด                                                                                                    |